## **FREEFORM STOCKTAKE**

For stocktaking in c9 there is a couple of different ways it can be done. This will outline the Freeform method. This is a great way to run rolling stocktake and also to be able to stocktake in sections.

Spares->Spare Parts->Freeform Stocktake

| F2<br>Main Chat Spares F4<br>Spares Ficher | F5<br>Workshop  | F6 F7<br>Clock Uni                 | ts F8 Phonebook                            |
|--------------------------------------------|-----------------|------------------------------------|--------------------------------------------|
|                                            | ෂ්              |                                    |                                            |
| Point of <u>S</u> ale                      | Supplier        | Part                               | Description                                |
| Order <u>B</u> ook                         |                 |                                    |                                            |
| Spare <u>P</u> arts                        |                 |                                    |                                            |
| <u>C</u> redit Note                        |                 |                                    |                                            |
| Supplier Returns                           |                 |                                    |                                            |
| View <u>Q</u> uotes                        |                 |                                    |                                            |
| Despatching                                |                 |                                    |                                            |
| Add Part                                   |                 |                                    |                                            |
| <u>D</u> elete Part                        |                 |                                    |                                            |
| Supe <u>R</u> sede                         |                 |                                    |                                            |
| U <u>n</u> supercede                       |                 |                                    |                                            |
| <ul> <li>Alternatives</li> </ul>           |                 |                                    |                                            |
| Stocktak <u>E</u>                          |                 |                                    |                                            |
| Ereeform Stocktake                         |                 |                                    |                                            |
| Giftcards                                  |                 |                                    |                                            |
| <u>D</u> eposits                           |                 |                                    |                                            |
| Laybys                                     |                 |                                    |                                            |
| <u>Z</u> : Barcodes                        |                 |                                    |                                            |
| View/Reprint Invoice                       |                 |                                    |                                            |
| • <u>O</u> rders                           | Part number:    |                                    | Add                                        |
| • <u>R</u> eports                          | Qty Entry Mode: | <ul> <li>Always increme</li> </ul> | ent qty with each scan O Always key in qty |
| • <u>U</u> tilities                        |                 | <ul> <li>Autodetect bar</li> </ul> | code scanner Set a                         |

AN IMPORTANT CONSIDERATION WHEN USING FREEFORM STOCKTAKE IS THAT C9 ASSUMES THE PARTS BEING COUNTED ARE FROZEN. THIS MEANS THEY CANNOT BE SOLD OR RECEIVED WHILE THE STOCKTAKE IS BEING DONE AS THIS PROCESS **REPLACES** THE EXISTING STOCK LEVEL AND DOES NOT OPERATE ON THE VARIATION METHODOLOGY. In the part number box you can type the part number or scan the barcode and click Add. c9 will then pop a box on the screen where you can enter the quantity you have counted on hand, edit the min and max quantity and edit the location.

|              | Enter Part Qty       Qty:       Image: One of the second second sec |                                                                                      |
|--------------|----------------------------------------------------------------------------------------------------|--------------------------------------------------------------------------------------|
| Part number: | I-37175510-0 Add<br>Adways increment qty with each scan Adv<br>Autodetect barcode scanner                                                                                                    | ways key in qty manually<br>Set all parts initially added here to this new location: |

Enter the required information/corrections and click OK. This will then add the part number to the list to be corrected when we finalise the stocktake. **Until the stocktake is finalised c9 still assumes the stock is frozen.** Continue entering the part numbers and when you have done 15-20 items, click the Apply Stock Adjustment button. This then processes the adjustments and lets the stock go live again. Once this button is pressed, click the clear cancel button to begin the next location or section that you wish to count.

| ಕ್                                               |                                                   |                                                                        |                                      |                     | Freeform Stor           | :ktake       |         |         |                   |                    |                |                          |            |
|--------------------------------------------------|---------------------------------------------------|------------------------------------------------------------------------|--------------------------------------|---------------------|-------------------------|--------------|---------|---------|-------------------|--------------------|----------------|--------------------------|------------|
| Supplier                                         | Part                                              | Description                                                            |                                      |                     | Curr Qty                | Loc          | Max Qty | Min Qty | Last Stock Take   | Stock Ta           | ake New M      | lax New N                | <b>A</b> i |
| Supplier<br>Accessories<br>Accessories<br>FICEDA | Part<br>01-371-5510-0<br>0827500022<br>JTF1581.13 | Description<br>1050-1290 ADV,17-2<br>BATTERY POWERE<br>SPROCKET 13 520 | 20,FRAME GUA<br>ED HAND HELD<br>#YC3 | RDS<br>LAMP         | Curr Gty<br>1<br>1<br>2 | Loc          | Max Qty | Min Qty | Last Stock Take   | Stock Ta<br>1<br>2 | ske   New M    | lax New N<br>0<br>0<br>0 |            |
| -                                                |                                                   |                                                                        |                                      |                     |                         |              |         |         | from Miner Query  |                    |                |                          |            |
| Part number:                                     |                                                   | t atu with each soon                                                   | Add                                  | (in at manually     |                         |              |         |         | . nom minel Query |                    | opply Stock Ad | ljustment                |            |
| Giy Entry Mode.                                  | <ul> <li>Autodetect barco</li> </ul>              | ode scanner                                                            | - Aways Ke                           | Set all parts initi | ially added here to     | this new loc | ation:  |         |                   |                    | Clear/Car      | icel                     |            |

Some of the clever things c9 can do with this Freeform stocktake. Utilising this for a rolling stocktake in c9 makes keeping stock levels accurate very easy. At the bottom of the screen you can see a box that says Set all parts initially added to this new location. If you enter a location in here, then this can act as a location based rolling stocktake screen. As you enter parts onto the screen the location will update to the location

you entered in this box. This is also useful for moving stock from one location to another.

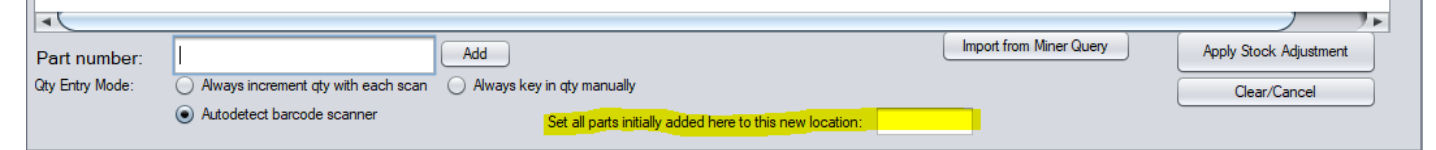

You can also utilise your scanner to incrementally add a counted quantity. Choose the Qty Entry Mode: Always Increment qty with each scan. This means as you scan each item in the location and c9 will automatically add the part to the list and increase the quantity in hand as you scan them.

| Part number:    | Add                                                                |                                                          | Import from Miner Query | Apply Stock Adjustment |
|-----------------|--------------------------------------------------------------------|----------------------------------------------------------|-------------------------|------------------------|
| Qty Entry Mode: | Always increment qty with each scan     Always key in qty manually |                                                          |                         | Clear/Cancel           |
|                 | <ul> <li>Autodetect barcode scanner</li> </ul>                     | Set all parts initially added here to this new location: |                         |                        |

## A SETTING TO CONSIDER REGARDING ALL STOCKTAKING

Setup > Main Setup Screen. Spares 2 Tab

There is this setting. If this setting is enabled it means when stock is received in it is flagged as being Stocktaked. If you do not want this to happen. i.e. only counted as stock taked if you have actually done a Stock Take you will need to untick this setting.

| Application Setup                                                                                                    |               |                               |
|----------------------------------------------------------------------------------------------------|---------------|-------------------------------|
| Printers General Spares Spares 2 Workshop Workshop 2 Timesheet Cust 1 C<br>Payments Deposits EFTPOS / Paypal Ordering Freight Networking Networking 2 No<br>Daily Workshop Daily Followup / Other Email Body Templates System                                                                                                    | tifications N | liers Units<br>otifications 2 |
| Adding New Parts to Inventory:       Default Qty On Hand:       0       Default Max Qty:       0         ✓       Print Zero take reserve/pickups as pro forma invoice.       F2 Lookup part : by default only show stocked items (F6 Filter)         ✓       Show Profit Margin on Point of Sale (does not factor invoice discount)                                                                                                    |               |                               |
| Import Price File : Prefix Description with discount code (where relevant. e.g. OPEA price file:                                                                                                    | 5)            |                               |
| Treat pricefiles entries with this in their supercession field as NLA: (NLA NA NLS)                                                                                                    |               |                               |
| <ul> <li>Magicial query show pricing on screen by default</li> <li>Alert when selected is a part already on order</li> <li>Alert when stocked parts are below RRP at key points (import price file, etc)</li> <li>Print barcodes for received customer parts (as well as stocked parts)</li> <li>Do Not Print Customer ABN/Phone/Email on Invoice</li> <li>Open order option details whenever adding a part to order onto Point of Sale</li> <li>Point of Sale ordering : force operator to select a customer</li> <li>Share/Use Crowd sourced Diagram/Category Map for importing catalogs</li> </ul> |               |                               |
| Print Notes on Invoices: No                                                                                                    | ter etc)      |                               |
| On merge orders for customer: merge everything, including unreceived parts Print Part Numbers on Quote O Never O Always O Usually (Ask) Rarely (Ask) Print Line Discount Details: O Never O Only for line/cost discount O Always                                                                                                    |               |                               |
| Whenever inventory is received via receive order, assume operator has verified qtyonhand a<br>stocked item's last stocktake date to be today                                                                                                    | nd flag       |                               |
| Delete Old Unstocked items:  Ignore Header Held  Ignore Retail Held Fuzzy Matching: Trim following # of leading characters if initial part does not match  2                                                                                                    |               |                               |
| Browse Setup Tables Change Password                                                                                                    | ОК            | Cancel                        |